# HOW TO:

# SCHEDULING TEAMS MEETINGS ON MOBILE DEVICES

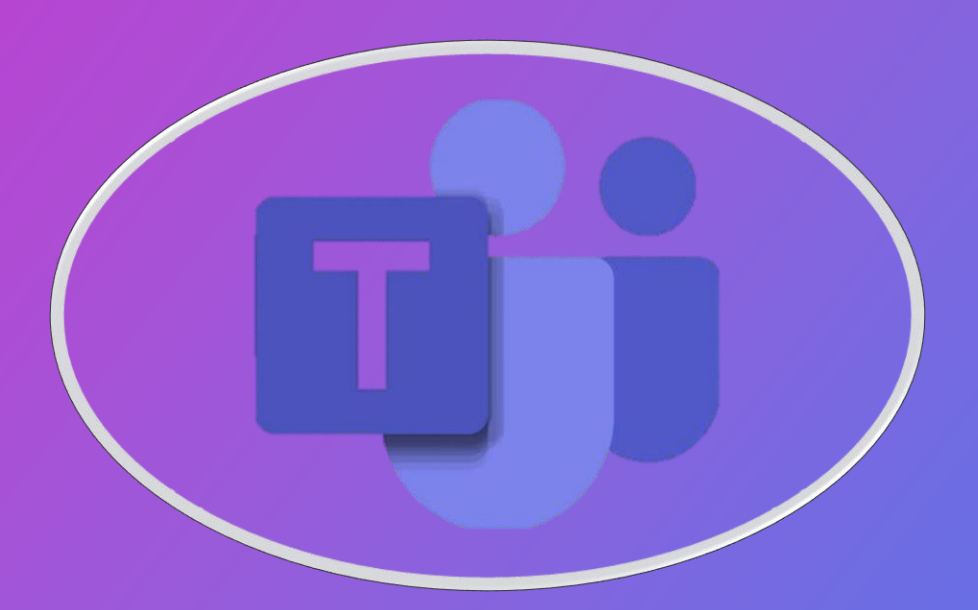

Click here to watch a video detailing this process.

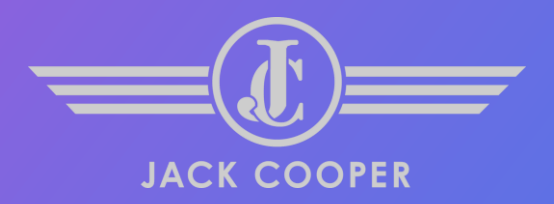

Click<u>here</u> to watch a video detailing this process.

<u>STEP 1:</u> Download the Teams app from your device's app store.

## <u>STEP 2:</u> Once Teams is downloaded, open the app on your device.

#### <u>STEP 3</u>:

Sign in to Teams using your company email address and password.

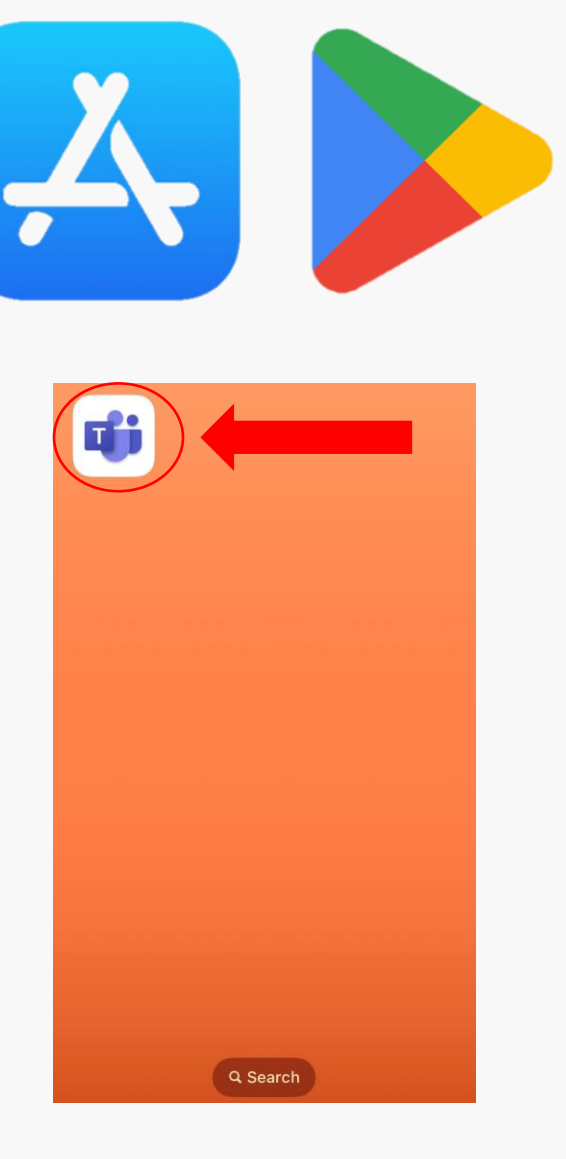

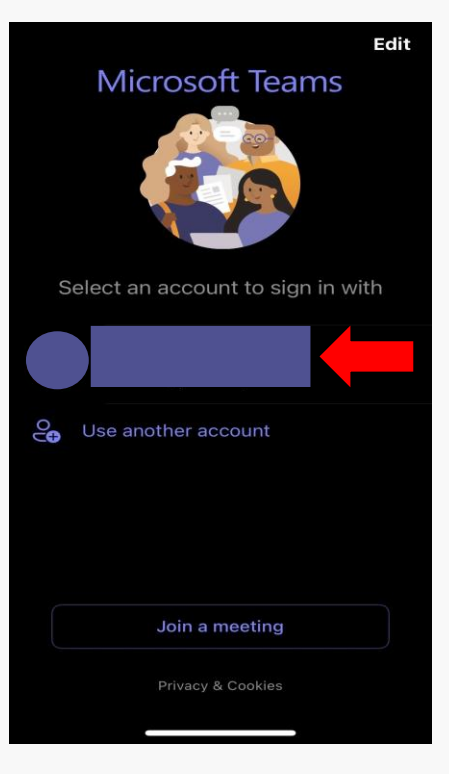

<u>STEP 4:</u> Once signed in, Click "Calendar" on the bottom bar.

## <u>STEP 5:</u> Click the "+" button in the bottom right corner.

You should now see the "New event" screen.

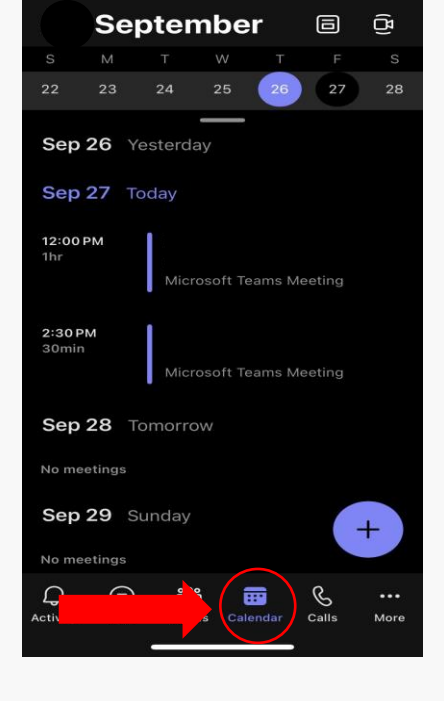

|                  | Se          | oten    | nbe     | r      | 6      | (円)  |
|------------------|-------------|---------|---------|--------|--------|------|
|                  | М           |         |         |        |        |      |
| 22               | 23          | 24      | 25      | 26     | 27     | 28   |
| Sep              | <b>26</b> Y | esterda | у       |        |        |      |
| Sep 27 Today     |             |         |         |        |        |      |
| 12:00 F<br>1hr   | РМ          | Micro   | soft Te | ams M  | eeting |      |
| 2:30 PI<br>30min | м           | Micro   | soft Te | eams M | eeting |      |
| Sep 28 Tomorrow  |             |         |         |        |        |      |
| No meetings      |             |         |         |        |        |      |
| Sep              | <b>29</b> S | unday   |         |        |        | +    |
|                  |             |         |         | _      | ~      |      |
| لي)<br>Activity  | (=)<br>Chat | Team    | s Cal   | endar  | Calls  | More |

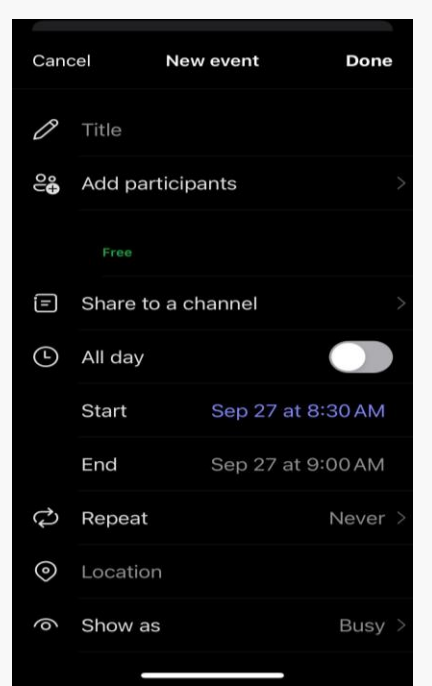

<u>STEP 6:</u> Enter the meeting information (e.g., title, participant, start and end time).

#### <u>STEP 7:</u>

If the participant is unavailable, "Busy" will appear under their name. Below the start and end times, Teams will suggest an available time(s).

#### <u>STEP 8</u>:

Once a suggested time is selected, it will say "Free" under their name. Finally, click "Done" to schedule the meeting.

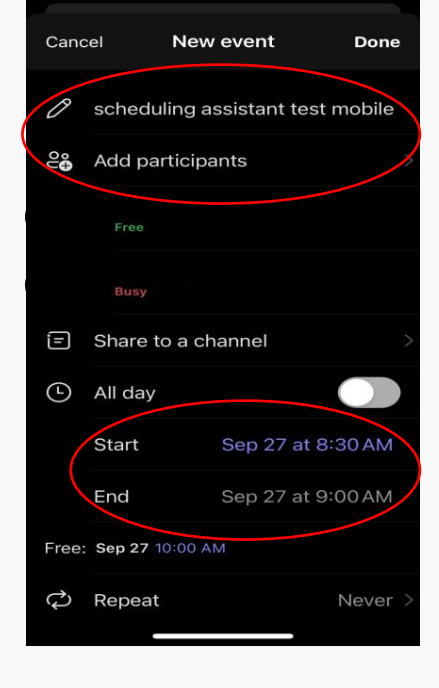

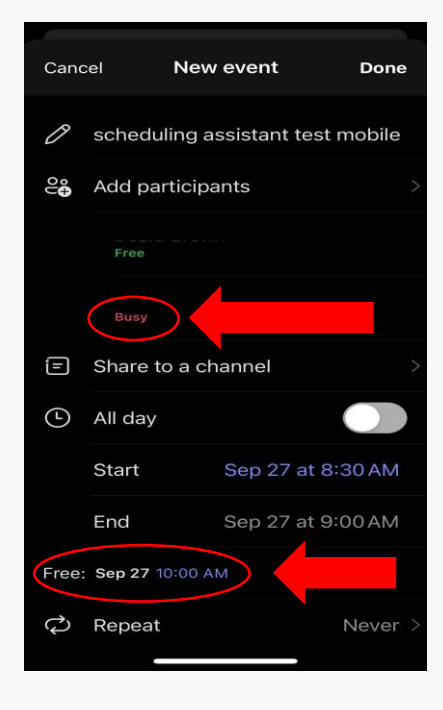

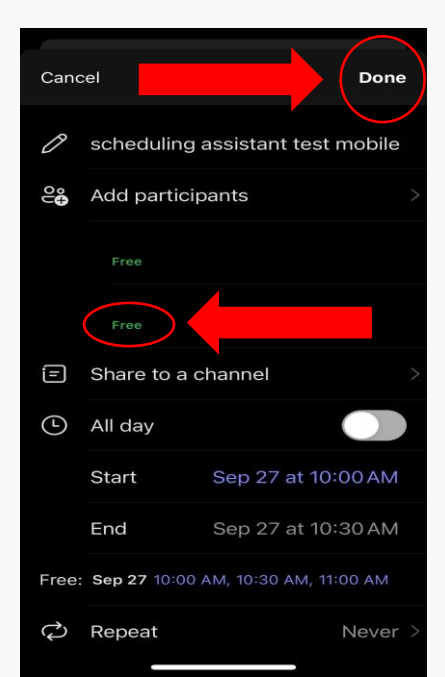